## How to Delete Panel Connection

Connections are established to connect the dashboard to the database that is holding the data you want to display.

Deleting connections may require help from your network administrator. Only user that has administrator dashboard role can create new connections.

- 1. Click the Panel Connection menu (Connections in 17.1) from the Dashboard main Menu.
- 2. Select Connection record to delete by clicking Next or Previous button.
- 3. Click Delete toolbar button to permanently remove Connection record.

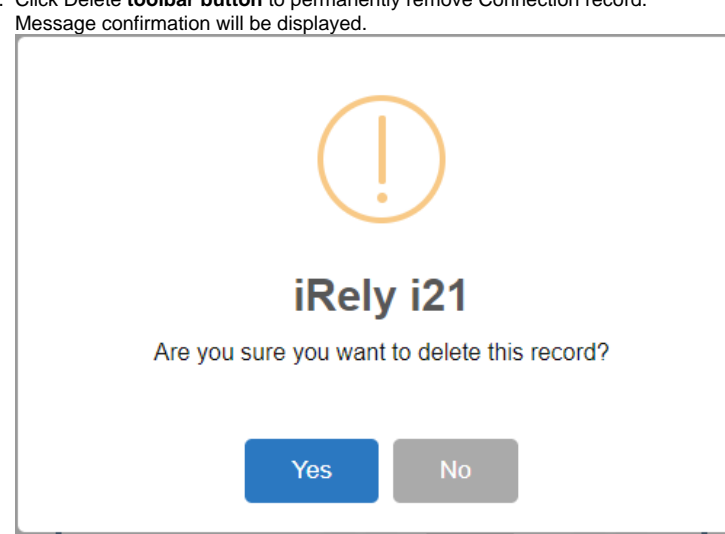

4. Click Yes to confirm deletion or No to cancel deletion of Connection record.